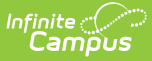

# **Adjust Fees for Household Members**

Last Modified on 10/22/2022 9:43 am CDT

Make an Adjustment | Edit an Adjustment

#### Classic View: Census > Household > Fees

#### Search Terms: Fees

Fee adjustments are used to modify the amount due for a fee. Fee adjustments may only be made for up to the amount of the fee assignment.

| mes Ph                                                          | none: (555)5                                                                                                    | 55-7978                                                                                                    |                                                                                                    |                                   |                     |                                                      |                                     |                 | Re                       | lated Tools                             |
|-----------------------------------------------------------------|----------------------------------------------------------------------------------------------------|----------------------------------------------------------------------------------------------------|----------------------------------------------------------------------------------------------------|-----------------------------------|---------------------|------------------------------------------------------|-------------------------------------|-----------------|--------------------------|-----------------------------------------|
| npaid F                                                         | Fees : \$12                                                                                                    | 20.00 Surplus :                                                                                                    | : \$0.00                                                                                                    | Balar                             | nce : \$120.00      | Assignment                                           |                                     |                 |                          |                                         |
| ars to Print                                                    | t                                                                                                    |                                                                                                    |                                                                                                    |                                   |                     | Fee                                                  |                                     |                 |                          |                                         |
| 11-22 X                                                         |                                                                                                    |                                                                                                    |                                                                                                    |                                   |                     | Yearbook                                             |                                     |                 |                          |                                         |
| Year Household Max                                              |                                                                                                    |                                                                                                    | hold Max                                                                                                    |                                   | 75.00               |                                                      |                                     |                 |                          |                                         |
| - 21-2                                                          | 22                                                                                                    | 2                                                                                                    |                                                                                                    |                                   |                     | Balance                                              |                                     |                 |                          |                                         |
|                                                                 | Name                                                                                                    |                                                                                                    |                                                                                                    |                                   | Unpaid Fees         | Due Date                                             |                                     |                 |                          |                                         |
| -                                                               | Howard, Nina (13010500) 120.00                                                                                                    |                                                                                                    |                                                                                                    |                                   |                     | 10/28/2019                                           | Ċ.                                  |                 |                          |                                         |
|                                                                 |                                                                                                    | Fee                                                                                                    |                                                                                                    |                                   | Due Date            | Exempt                                               |                                     |                 |                          |                                         |
|                                                                 | +                                                                                                    | + 11th Grade Retreat                                                                                                    |                                                                                                    |                                   |                     | Comment-                                             |                                     |                 |                          |                                         |
|                                                                 | -                                                                                                    | Yearbook                                                                                                    | Maximum 255 characters                                                                                                    | ;                                 |                     |                                                      |                                     |                 |                          |                                         |
|                                                                 |                                                                                                    | Description                                                                                                    | Type                                                                                                    | 1                                 |                     |                                                      |                                     |                 |                          |                                         |
|                                                                 |                                                                                                    | Assignment                                                                                                    | Technology                                                                                                    |                                   |                     |                                                      |                                     |                 |                          |                                         |
|                                                                 |                                                                                                    | Assignment                                                                                                    | recimology                                                                                                    |                                   |                     |                                                      |                                     |                 |                          |                                         |
|                                                                 |                                                                                                    |                                                                                                    |                                                                                                    |                                   |                     |                                                      |                                     |                 |                          | 14                                      |
|                                                                 |                                                                                                    |                                                                                                    | Calendar                                                                                                    |                                   |                     |                                                      |                                     |                 |                          |                                         |
|                                                                 |                                                                                                    |                                                                                                    |                                                                                                    |                                   |                     | 21-22 Harrison High                                  |                                     |                 |                          |                                         |
|                                                                 |                                                                                                    |                                                                                                    |                                                                                                    |                                   |                     |                                                      |                                     |                 |                          |                                         |
|                                                                 |                                                                                                    |                                                                                                    |                                                                                                    |                                   |                     | Created By<br>Administrator, ASyste                  | m                                   | 2               |                          |                                         |
| New Fee A                                                       | Assignment                                                                                                    | Make Payment Make                                                                                                    | e Adjustments                                                                                                    | Print                             |                     | Created By<br>Administrator, ASyste                  | m<br>ment Make                      | 2<br>Adjustment | Void                     | Close                                   |
| New Fee A                                                       | Assignment                                                                                                    | Make Payment Make                                                                                                    | e Adjustments                                                                                                    | Print                             |                     | Created By<br>Administrator, ASyste<br>Save Make Pay | m<br>ment Make                      | 2<br>Adjustment | Void                     | Close                                   |
| New Fee A                                                       | Assignment                                                                                                    | Make Payment Make                                                                                                    | e Adjustments                                                                                                    | Print                             |                     | Created By<br>Administrator, ASyste<br>Save Make Pay | m<br>ment Make                      | 2<br>Adjustment | Void                     | Close                                   |
| New Fee A<br>ouseh                                              | Assignment<br>old Fees<br>hone: (555)5:                                                                                                    | Make Payment Make                                                                                                    | e Adjustments                                                                                                    | Print                             |                     | Created By<br>Administrator, ASyste<br>Save Make Pay | m<br>ment Make<br>Census            | 2<br>Adjustment | Void<br>Dids > Ho<br>Re  | Close<br>ousehold Fe                    |
| New Fee A<br>Ousehi<br>orres Ph<br>npa A                        | old Fees                                                                                                    | Make Payment Make                                                                                                    | e Adjustments                                                                                                    | Print                             |                     | Created By<br>Administrator, ASyste<br>Save Make Pay | m<br>ment Make<br>Census            | 2<br>Adjustment | Void<br>Olds > Ho<br>Re  | Close<br>Dusehold Fe                    |
| New Fee A<br>Ouseho<br>prres Ph<br>npa A                        | old Fees<br>hone: (555)5:                                                                                                    | Make Payment Make<br>☆<br>55-7978<br>nts<br>                                                                                   | e Adjustments                                                                                                    | Print                             |                     | Created By<br>Administrator, ASyste<br>Save Make Pay | m<br>ment Make                      | 2<br>Adjustment | Void<br>Olds > Ho<br>Re  | Close<br>ousehold Fe                    |
| New Fee A<br>Ouseh<br>orres Ph<br>npr A<br>arst Ad              | Assignment<br>old Fees<br>hone: (555)5<br>djustmen<br>bjustment Date<br>11/06/2019                                                                                                    | Make Payment Make                                                                                                    | e Adjustments                                                                                                    | Print<br>Iustment Type            |                     | Created By<br>Administrator, ASyste<br>Save Make Pay | m<br>ment Make<br>Census            | 2<br>Adjustment | Void<br>Olds > He<br>Re  | Close<br>Dusehold Fe                    |
| New Fee A<br>ouseho<br>prres Ph<br>npr A<br>ars 1 Ad<br>11-22 1 | Assignment<br>old Fees<br>none: (555)5<br>djustment<br>Date<br>11/06/2019                                                                                                    | Make Payment Make<br>55-7978<br>nts                                                                                            | e Adjustments<br>Adj                                                                                                    | Print<br>justment Type            | Fei kennel          | Created By<br>Administrator, ASyste<br>Save Make Pay | m<br>ment Make<br>Census            | 2<br>Adjustment | Void<br>Dids > He<br>Re  | Close                                   |
| New Fee A<br>ousehu<br>nres Ph<br>npa A<br>arst Ad<br>1-2: 1    | Assignment<br>old Fees<br>djustment<br>11/06/2019<br>Fee<br>Yearbook                                                                                                    | Make Payment Make<br>55-7978<br>nts                                                                                            | e Adjustments<br>Adj<br>Di                                                                                                    | Print<br>iustment Type<br>ue Date | Fee Amount          | Created By<br>Administrator, ASyste<br>Save Make Pay | m<br>ment Make<br>Census<br>Amount  | Adjustment      | Void<br>Olds > Ho<br>Re  | Close<br>Dusehold Fe                    |
| New Fee A<br>ouseho<br>prres Ph<br>npr A<br>arst Ad<br>1-       | Assignment<br>old Fees<br>hone: (555)5i<br>djustment<br>djustment Date<br>11/06/2019<br>Fee<br>Yearbook                                                                                                    | Make Payment Make<br>55-7978<br>nts<br>. 3<br>. 3                                                                              | e Adjustments Adj                                                                                                    | Print<br>justment Type<br>ue Date | Fee Amount<br>75.00 | Created By<br>Administrator, ASyste<br>Save Make Pay | m<br>ment Make<br>Census<br>Amount  | 2<br>Adjustment | Void<br>Olds > He<br>Re  | Close                                   |
| New Fee A<br>ousehi<br>prres Ph<br>npa A<br>ars t Ad<br>t1-2: 1 | Assignment<br>old Fees<br>none: (555)5<br>djustment Date<br>11/06/2019<br>Fee<br>Yearbook<br>mments<br>aximum 255 cl                                                                                                    | Make Payment Make<br>55-7978<br>nts<br>. 3<br>. 3<br>. 3<br>. 4<br>. 4<br>. 4<br>. 4<br>. 4<br>. 4<br>. 4<br>. 4<br>. 4<br>. 4 | e Adjustments<br>Adj                                                                                                    | Print<br>justment Type<br>ue Date | Fee Amount<br>75.00 | Created By<br>Administrator, ASyste<br>Save Make Pay | m<br>ment Make<br>Census<br>Amount  | 2<br>Adjustment | Void<br>Noids > He<br>Re | Close<br>Dusehold Fe                    |
| New Fee A<br>ousehu<br>orres Ph<br>npa A<br>arst Ad<br>t1-2: 1  | Assignment<br>old Fees<br>none: (555)5<br>djustmen<br>bjustment Date<br>11/06/2019<br>Fee<br>Yearbook<br>omments<br>aximum 255 cl                                                                                                    | Make Payment Make<br>55-7978<br>nts<br>. 3                                                                                     | e Adjustments                                                                                                    | Print<br>iustment Type<br>ue Date | Fee Amount<br>75.00 | Created By<br>Administrator, ASyste<br>Save Make Pay | m<br>ment Make.<br>Census<br>Amount | 2<br>Adjustment | Void<br>Olds > Ho<br>Re  | Close                                   |
| New Fee A<br>ouseho<br>prres Ph<br>arst Ad<br>11-22 1           | Assignment<br>old Fees<br>hone: (555)55<br>ddjustment<br>djustment Date<br>djustment Date<br>diverse date<br>yearbook                                                                                                    | Make Payment Make                                                                                                    | e Adjustments                                                                                                    | Print<br>justment Type<br>ue Date | Fee Amount<br>75.00 | Created By<br>Administrator, ASyste<br>Save Make Pay | m<br>ment Make.<br>Census<br>Amount | 2<br>Adjustment | Void<br>Olds > Ht<br>Re  | Close                                   |
| New Fee A<br>ousehi<br>prres Ph<br>npa A<br>arst Ad<br>t1-2: 1  | Assignment<br>old Fees<br>none: (555)5<br>djustment<br>Justment Date<br>tijustment Date<br>tijus | Make Payment Make<br>55-7978<br>nts<br>. 3<br>. 3<br>. 3<br>. 4<br>. 4<br>. 4<br>. 4<br>. 4<br>. 4<br>. 4<br>. 4<br>. 4<br>. 4 | e Adjustments Adjustments Adjustments Diskover and the second second secon | Print<br>Justment Type            | Fee Amount<br>75.00 | Created By<br>Administrator, ASyste<br>Save Make Pay | m<br>ment Make<br>Census            | 2<br>Adjustment | Void<br>Dids > He<br>Re  | Close<br>ousehold Fe<br>lated Tools 4   |
| New Fee A<br>ousehu<br>npr A<br>arst Ad<br>t1-2: 1              | Assignment<br>old Fees<br>none: (555)5<br>djustment<br>djustment Date<br>11/06/2019<br>Fee<br>Yearbook<br>aximum 255 cl<br>S                                                                                                    | Make Payment Make                                                                                                    | e Adjustments                                                                                                    | Print<br>iustment Type<br>ue Date | Fee Amount<br>75.00 | Created By<br>Administrator, ASyste<br>Save Make Pay | m<br>ment Make.<br>Census<br>Amount | 2<br>Adjustment | Void Void Re Percent     | Close                                   |
| New Fee A<br>ouseho<br>mpa A<br>arst Ad<br>11-22 1              | Assignment<br>old Fees<br>hone: (555)5<br>djustment<br>djustment Date<br>11/06/2019<br>Fee<br>Yearbook<br>omments<br>aximum 255 cl                                                                                                    | Make Payment Make                                                                                                    | e Adjustments                                                                                                    | Print<br>justment Type<br>ue Date | Fee Amount<br>75.00 | Created By<br>Administrator, ASyste<br>Save Make Pay | m<br>ment Make.<br>Census<br>Amount | 2<br>Adjustment | Void<br>Olds > He<br>Re  | Close<br>Dousehold Fe<br>Itated Tools A |
| New Fee A<br>ousehi<br>npa A<br>arst Ad<br>11-2: 1              | Assignment<br>old Fees<br>none: (555)5<br>djustment<br>Date<br>tijustment Date<br>tijustment Dat | Make Payment Make<br>55-7978<br>nts<br>                                                                                        | e Adjustments                                                                                                    | Print<br>iustment Type<br>ue Date | Fee Amount<br>75.00 | Created By<br>Administrator, ASyste<br>Save Make Pay | m<br>ment Make<br>Census<br>Amount  | 2<br>Adjustment | Void<br>Dids > He<br>Re  | Close                                   |

## **Make an Adjustment**

Infinite Campus

- Select the Fee Assignment to which you want to make an adjustment.
   **Result**: The Assignment panel displays.
- Click the Make Adjustment button.
   Result: The Adjustments panel displays.
- 3. Enter an **Adjustment Date** in *mmddyyyy* format.

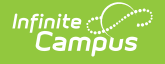

Clicking the date field opens a calendar from which you can pick a date.

- 4. Select the **Type** of adjustment. (Optional)
- 5. Enter any **Comments** associated with the adjustment.
- 6. Enter the amount to be removed from the fee(s) in the **Amount** or % field.

The subtracted amount cannot exceed the amount of the fee assignment. Enter a dollar amount in the **Amount** field OR a **Percentage** amount (do not enter the '%' sign, just a number up to three decimal points like 10 or 10.567).

Click Make Adjustment when finished.
 Result: The entered adjustment displays below the fee to which it was applied with the date of the adjustment, the amount deducted in the Credit column and Balances and Totals updated accordingly.

### **Edit an Adjustment**

After an adjustment is made, clicking on the adjustment displays the Adjustment panel which includes the adjusted **Amount**, the **Adjustment Date**, the **Type** of adjustment, as well as any **Comments** attached to the adjustment.

Only adjustment **Type** and **Comments** can be added or modified. Click **Save** when finished.

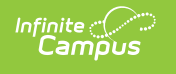

| Surplus : \$0.                                                     | .00 Balanc           | e: Adjustment                                                                                                    |
|--------------------------------------------------------------------|----------------------|----------------------------------------------------------------------------------------------------|
| vard, Nina (13010500)<br>Fee<br>+ 11th Grade Retreat<br>- Yearbook | Household Max        | Amount<br>10.00<br>Adjustment Date<br>7/21/2022<br>Adjustment Type<br>Comments<br>Maximum 255 characters<br>Discount: Yearbook Editor                                                           |
| Description<br>Assignment<br>Adjustment                            | Type<br>Technology   | Calendar<br>21-22 Harrison High<br>Created By<br>Administrator, System<br>Created Date<br>7/21/2022 3:17:00 PM<br>Modified By<br>Administrator, System<br>Modified Date<br>7/21/2022 3:17:00 PM |
| ent Make Payment Ma                                                | ke Adjustments Print | Save Void Close                                                                                                    |
|                                                                    | E                    | dit an Adjustment                                                                                                    |

### **Previous Versions**

Adjust Fees for Household Members [.2211 - .2227] Adjust Fees for Household Members [.2124 - .2207]